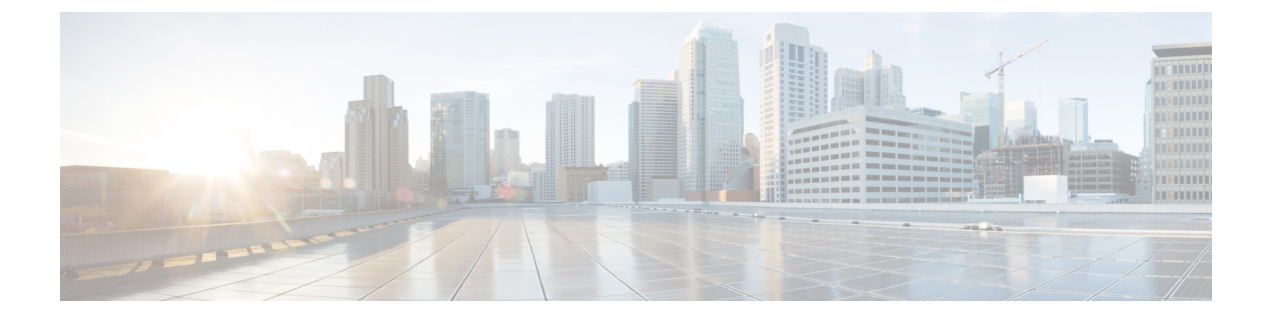

# ルックアップの使用

以下のトピックでは、Firepower システムで既知の(または未知の)エンティティに関する情報を検索する方法について説明します。

- •ルックアップの概要(1ページ)
- Whois ルックアップの実行 (1ページ)
- IP アドレスの地理位置情報の検出 (2ページ)

# ルックアップの概要

Firepower Management Center がインターネットに接続している場合、手動ルックアップ機能を 使って次の情報を検索できます。

- 任意の IP アドレスについての Regional Information Registries (RIR) 情報 (whois)。
- 任意の IP アドレスについての地理位置情報(国名、国番号および大陸名)(最新の地理 位置情報を確実に使用するように、Firepower Management Center 上の地理位置情報データ ベース(GeoDB)を定期的に更新することを強くお勧めします)。

### 関連トピック

地理位置情報データベースの更新

# Whois ルックアップの実行

| スマート ライセ | 従来のライセンス | サポートされるデ | サポートされるド | アクセス              |
|----------|----------|----------|----------|-------------------|
| ンス       |          | バイス      | メイン      | ( <b>Access</b> ) |
| 任意(Any)  | 任意 (Any) | 任意 (Any) | 任意 (Any) | 任意 (Any)          |

### 始める前に

 Firepower Management Center がインターネットにアクセスできることを確認します。セキュ リティ、インターネットアクセス、および通信ポートを参照してください。

#### 手順

ステップ1 [分析 (Analysis)] > [検索 (Lookup)] > [Whois]を選択します。 ステップ2 IP アドレスを入力して、[検索 (Search)]をクリックします。

> 関連トピック コンテキストメニュー

## IP アドレスの地理位置情報の検出

| スマート ライセ | 従来のライセンス | サポートされるデ             | サポートされるド | アクセス              |
|----------|----------|----------------------|----------|-------------------|
| ンス       |          | バイス                  | メイン      | ( <b>Access</b> ) |
| 該当なし     | 任意(Any)  | Management<br>Center | 任意(Any)  | 任意(Any)           |

地理位置情報ルックアップ機能を使用して、国名、ISO 3166-1 の 3 桁の国番号と、任意の IP アドレスに関連付けられた大陸名を検索します。

### 手順

- ステップ1 [分析 (Analysis)] > [検索 (Lookup)] > [位置情報 (Geolocation)]を選択します。
- ステップ2 1 つ以上の IP アドレスの地理位置情報を表示するには、アドレス(複数可)を入力して、[検索(Search)]をクリックします。IPv4 アドレス、IPv6 アドレスのいずれか、または両方を指定できます。複数のアドレスは、カンマ、セミコロン、改行、スペース文字を使用して区切ります。

**ヒント** テキストボックスをクリアするには、[クリア (Clear)]をクリックします。

**ステップ3** データを並べ替えるには、列見出しをクリックします。IPアドレスを除くすべてのフィールド によって並べ替えが可能です。

> **関連トピック** 地理位置情報データベースの更新